# ekidz eu

# So funktioniert die eKidz.eu App

I. Mit einem schon vorhandenen Konto in Ihrer Schule anmelden (Falls Ihre Schule noch kein Konto hat, sprechen Sie uns an oder folgen Sie Punkt II. unten)

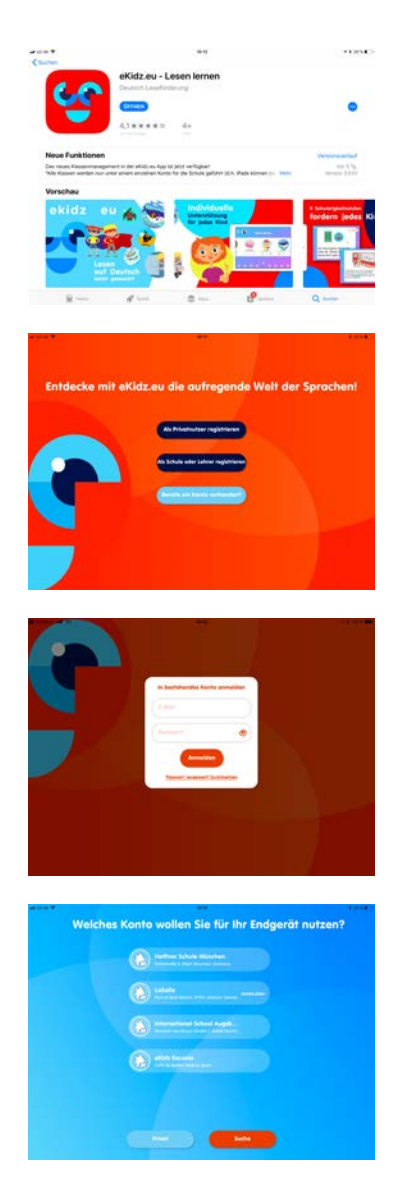

- Laden Sie die eKidz.eu App direkt auf Ihr Tablet vom App Store herunter. Die Bilder rechts zeigen den Bildschirm vom iPad; sie gelten f
  ür Android (Google Play Store) entsprechend.
- Haben Sie die Zugangsdaten, also Ihre E-Mail-Adresse und ein Passwort, das Ihnen von eKidz.eu zugesendet wurde, bereit?
   Bitte "Bereits ein Konto vorhanden?" klicken. Ihr Schulkonto wurde von uns zentral freigeschaltet und Sie

Schulkonto wurde von uns zentral freigeschaltet und Sie können ohne Registrierung die App nutzen.

3. Melden Sie sich an.

Sie können jetzt das Ihnen von eKidz.eu zugesandte Passwort ändern ("Passwort zurücksetzen").

 Bestätigen Sie im nächsten Schritt den Beitritt zu Ihrer Schule. Arbeiten Sie mit eKidz.eu an mehreren Schulen, wählen Sie die richtige Schule aus der Liste aus.
 WICHTIG: Wollen Sie die Schule wechseln, müssen Sie die App löschen und neu aus Ihrem App Store herunterladen.

eKidz.eu GmbH I Geschäftsführer: Nataliya Tetruyeva, John McDonagh, Felix Haffner Steinstraße 3, 81667 München I Tel: +49 89 20 94 09 05, Fax: +49 89 72 63 92 93 info@ekidz.eu I www.ekidz.eu Amtsgericht München I HRB: 230615

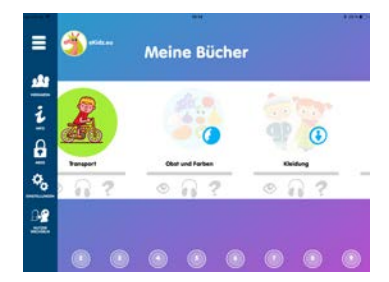

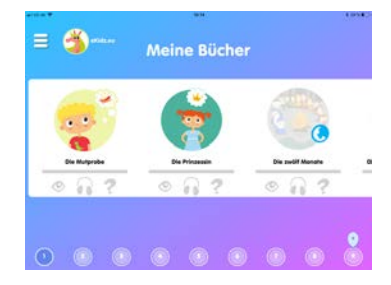

- 5. Nach der Anmeldung gelangen Sie auf eine Übersichtsseite. Sie sehen eine Reihe von Bildern mit den Namen der Bücher für die jeweilige Lesestufe. Klicken Sie auf ein Bild, öffnet sich die erste Seite des Buches. Die Symbole für Lesen, Hören und Verständnisfragen unterhalb der Bilder in der Übersicht bleiben für Sie in grauer Farbe. Denn Fortschritte werden nur bei Schülerkonten gespeichert (siehe unter Punkt III.) und nicht bei Konten von Lehrkräften.
- 6. Die Bücher aller Lesestufen werden heruntergeladen, wenn Sie auf die Lesestufe auf der unteren Menüleiste klicken. Sind alle Bücher heruntergeladen, können Ihre Schüler sich diese später unter ihrer eigenen Anmeldung offline, also ohne Internetverbindung, anhören und lesen. Für die Verständnisfragen brauchen die Schüler eine Internetverbindung. Wir empfehlen deshalb, die App mit einer stabilen WLAN Verbindung zu nutzen.

Als Lehrkraft brauchen Sie für Ihr Konto immer eine Internetverbindung.

## II. Neu als Schule oder Lehrer registrieren

(Diese Schritte führen Sie durch, falls Sie erstmals Ihre Schule anmelden wollen und/oder Sie als Lehrer einer bereits angelegten Schule nach Einladung beitreten wollen)

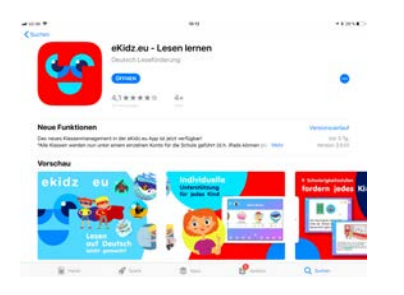

 Laden Sie die eKidz.eu App direkt auf Ihr Tablet vom App Store herunter. Die Bilder rechts zeigen den Bildschirm vom iPad; sie gelten f
ür Android (Google Play Store) entsprechend.

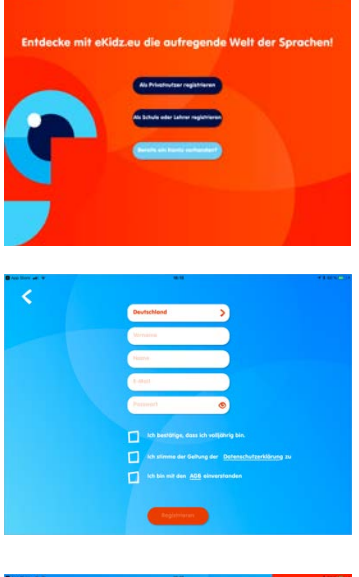

- Klicken Sie "als Schule oder Lehrer registrieren" in der Mitte des Bildschirms.
- Geben Sie Namen, E-Mail-Adresse und Ihr zu wählendes Passwort ein. Bestätigen Sie Volljährigkeit, Datenschutzerklärung und AGB (Hinweis: Die Registrierung bedeutet keinen Kauf! Kein Abo!). Dann auf "Registrierung" klicken. Sie erhalten auf Ihre angegebene E-Mail-Adresse eine E-Mail mit einem Bestätigungscode.

**4.** Geben Sie den Bestätigungscode (aus der E-Mail) in das Feld ein. Die Registrierung ist abgeschlossen. Sie können jetzt Ihre Schule anlegen oder beitreten (für Letzteres

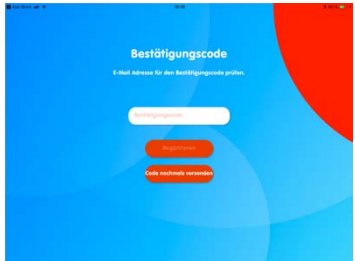

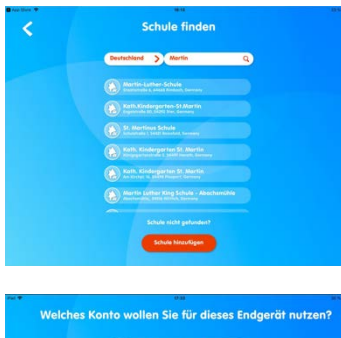

- Wählen Sie eine Schule aus der Liste aus oder fügen Sie eine neue Schule hinzu. Wenn Sie eine neue Schule hinzufügen, geben Sie bitte die Anschrift an.
- Welches Konto wollen Sie für dieses Endgeröt nutzen?
- **6.** Ein Lehrer Ihrer Schule hat Sie per E-Mail zum Schulkonto eingeladen und Ihnen einen Einladungscode gegeben?

Die einladende Schule erscheint automatisch. Klicken Sie die einladende Schule an. Ihre E-Mail Adresse für Einladung und Registrierung muss identisch sein.

unten Punkt II. 6.,7.)

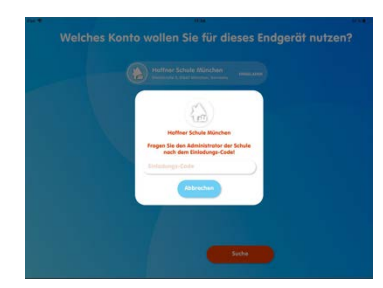

- 7. Geben Sie den Einladungscode der einladenden Schule ein. Fertig. Sie können jetzt das Schulkonto von eKidz.eu nutzen.
- 8. Bitte lesen Sie Punkt I. 5., 6. oben.

#### III. Anlegen von Klassen und Konten für Schüler und Lehrkräfte

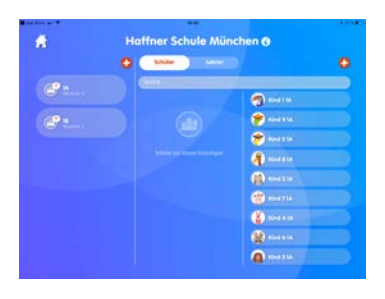

 Wenn Sie auf das oberste Symbol "Verwalten" auf dem seitlichen Menü links klicken, kommen Sie auf das Schulund Klassen- Management der App. Hier sehen Sie eine Übersicht der Klassen, Schüler und Lehrkräfte in Ihrer Schule. Sie können neue Schüler, Lehrkräfte und Klassen anlegen und alle bestehenden Konten verwalten. Schüler und Lehrkräfte lassen sich den Klassen zuordnen.

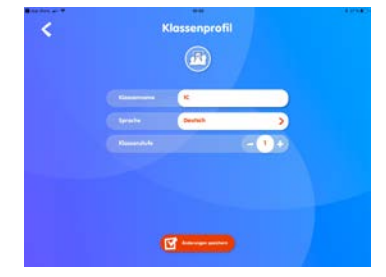

2. Um eine Klasse anzulegen, klicken Sie auf das Pluszeichen oberhalb der ersten Spalte "Klassen". Eine Klasse besteht aus bis zu 35 Schüler/innen.

Um das Klassen-Profil wieder anzusehen, wählen Sie die Klasse und gehen Sie auf das Symbol "i" auf dem Klassen-Management- Bildschirm.

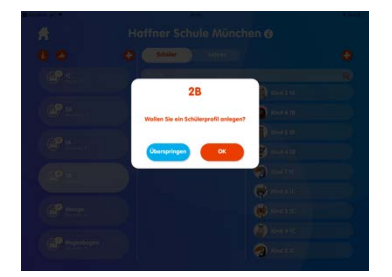

 Nach Anlegen einer Klasse werden Sie sogleich gefragt, ob Sie Schüler-Profile anlegen wollen ("Wollen Sie Schülerprofile für die Klasse anlegen?"). Machen Sie von dieser Option Gebrauch, denn ansonsten müssen die Schüler-Profile einzeln anlegt werden (siehe Punkt III. 7. unten).

eKidz.eu GmbH I Geschäftsführer: Nataliya Tetruyeva, John McDonagh, Felix Haffner Steinstraße 3, 81667 München I Tel: +49 89 20 94 09 05, Fax: +49 89 72 63 92 93 info@ekidz.eu I www.ekidz.eu Amtsgericht München I HRB: 230615

|     | <u></u>    |     |  |
|-----|------------|-----|--|
|     | Schüler    |     |  |
|     | Buchatabon | >   |  |
|     | HAR        |     |  |
| - • | - + - · ·  | ) + |  |
|     |            | • + |  |
|     | 2013       | >   |  |
|     | Destsch    | >   |  |

| <                                                                                                    | Klassenliste |            |
|----------------------------------------------------------------------------------------------------|--------------|------------|
| an and a second second |              |            |
|                                                                                                    |              |            |
| 🐽 Schüler B                                                                                                    |              |            |
| 🐡 Schiller C                                                                                                    |              |            |
| 🞓 Schiller D                                                                                                    |              | GILEMARDER |
| Scholer E                                                                                                    |              |            |
| 😮 Schiller F                                                                                                    |              |            |
|                                                                                                    |              |            |
| Schüller H                                                                                                    |              |            |

| And Des al T |                                                                                                    |                                                                                                    |
|--------------|----------------------------------------------------------------------------------------------------|----------------------------------------------------------------------------------------------------|
| *            | Haffner Schule Münd                                                                                                    | hen 🔿                                                                                                    |
|              | O Stole Later                                                                                                    | 0                                                                                                    |
| æ            |                                                                                                    | · Carlos                                                                                                    |
|              |                                                                                                    | The second second secon |
| ( C          |                                                                                                    | ( nates                                                                                                    |
|              | and a second second sec |                                                                                                    |
| Car and      |                                                                                                    |                                                                                                    |
|              |                                                                                                    | @ *****                                                                                                    |
|              |                                                                                                    | ()                                                                                                    |
|              |                                                                                                    | (                                                                                                    |
|              |                                                                                                    | Constant 1                                                                                                    |
|              |                                                                                                    |                                                                                                    |

| - Null | - Spectra - Particip   |   |
|--------|------------------------|---|
|        | (                      |   |
|        | (                      |   |
|        | Site Section and Sites | > |
|        | 2000                   | > |
|        | OFLEWECE               | 0 |
|        | Deutsch.               | > |

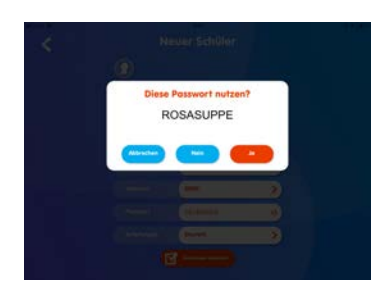

- Geben Sie allen Schülern einen einheitlichen Vornamen, bspw. "Kind" oder "Schüler". Als Name können Sie zwischen Zahlen und Buchstaben wählen. Geben Sie dann die Zahl der Schüler (jeweils Jungen bzw. Mädchen) der Klasse ein. Sie können hier auch die erste Lesestufe für alle Schüler einheitlich vorgeben. Schließen Sie das Anlegen der Klasse mit einem Klick auf "Erstellen" ab. Die Klasse mit den angelegten Schülern erscheint in der Übersicht.
- 5. Klicken Sie auf eine Klasse und sodann auf den ersten roten Knopf, oben links, mit "i", dann öffnet sich das Klassenprofil. Klicken Sie dann auf den roten Knopf oben rechts und es wird die Klassenliste mit allen Namen, den Lesestufen und Passwörtern für jeden Schüler angezeigt. Sie können so die Passwörter einfach an die Schüler weitergeben. Bitte notieren Sie die Schüler-Passwörter und geben Sie diese jeweils an die Schüler weiter.
- 6. Einen Schüler können Sie durch ein einfaches "Drag and Drop" einer Klasse zuordnen bzw. aus der Klasse herausnehmen: Nach einem etwas längeren Halten des Schülerkontos auf der linken Seite, ziehen Sie das Konto in die entsprechende Klasse bzw. wieder heraus. Beachten Sie, dass ein Schüler jeweils nur einer Klasse (für eine Sprache) zugeordnet werden kann.
- Zum Anlegen eines einzelnen Schülerkontos klicken Sie auf das Pluszeichen oberhalb der dritten Spalte "Schüler". Bei den Namen sollten auch hier Pseudonyme und keine Echtnamen verwendet werden, also "Kind 1" etc.

WICHTIG: Ein Schülerprofil muss einer Klasse zugeordnet sein, um die Bücher zu sehen.

 Passwörter werden für jedes Schülerkonto automatisch erstellt und können jederzeit geändert werden. Lehrkräfte haben immer Zugriff auf alle Passwörter der Schüler (für nicht Administratoren gilt diese Regelung nur innerhalb ihrer zugeordneten Klasse).

eKidz.eu GmbH I Geschäftsführer: Nataliya Tetruyeva, John McDonagh, Felix Haffner Steinstraße 3, 81667 München I Tel: +49 89 20 94 09 05, Fax: +49 89 72 63 92 93 info@ekidz.eu I www.ekidz.eu Amtsgericht München I HRB: 230615

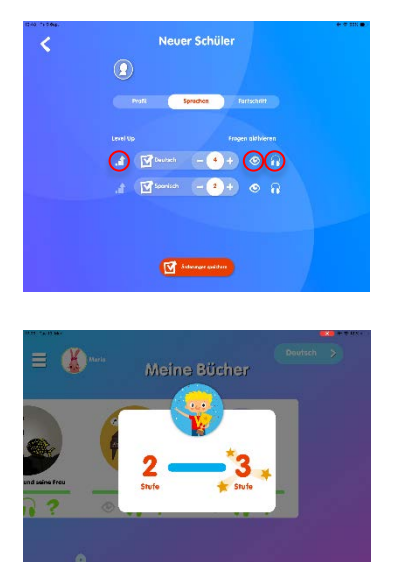

9. Im zweiten Abschnitt des Schülerkontos können Sie die Lesestufe für den Schüler bestimmen. Schüler haben Zugang auf den gesamten Inhalt der entsprechenden Lesestufe. Sie können auch die Bücher unterhalb der zugeteilten Lesestufe lesen.

Sie haben die Wahl beim **Höherstellen eines Schülers** auf die nächste Lesestufe: Entweder der Schüler muss Sie fragen und Sie stellen manuell höher, wenn er die Aufgaben auf der letzten Stufe gut erledigt hat. Oder (neu!) Sie klicken auf "Level-Up", so dass das Symbol hell erscheint. Nun wird der Schüler automatisch auf die nächste höhere Stufe eingestellt, wenn er die ihm zugewiesenen Aufgaben auf der letzten Lesestufe erledigt hat.

Als Aufgaben gelten in der App folgende Tätigkeiten: die Bücher selbstständig lesen, sie sich vorlesen lassen und die Verständnisfragen beantworten. Die Lehrkraft bestimmt, ob der Schüler die Bücher lesen und/oder sich anhören muss, um zu den Verständnisfragen zu gelangen. Im Schülerprofil können Sie über das Symbol "Auge" für Lesen und "Kopfhörer" für die Vorlesefunktion die entsprechende Funktion aktivieren bzw. deaktivieren.

10. Auch Lehrkräfte könne einer Klasse zugeordnet werden. Wenn eine Lehrkraft Administrator ist, hat sie Zugriff auf alle Klassen und alle Schüler.

Zum Administrator wird eine Lehrkraft, wenn Sie hierzu bei Einladung durch die Schule bestimmt wurde.

- 11. Arbeiten Sie beispielsweise mit einer Assistenz-Lehrkraft oder wollen Sie einen Kollegen aus der Nachmittagsbetreuung zu Ihrer Klasse einladen, laden Sie diesen Lehrer als nicht Administrator zum Schulkonto und fügen Sie ihn dann mit "Drag-and-Drop" nur einer bestimmten Klasse zu.
- **12.** Falls die neue Lehrkraft noch nicht in der App registriert ist, kann sie dies gerne auf einem Schulgerät am Anmelde-Bildschirm in der App erledigen. Bitte gehen Sie auf Nutzerwechseln und Ihre Kollegen können sich jetzt

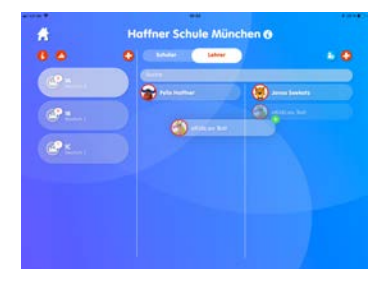

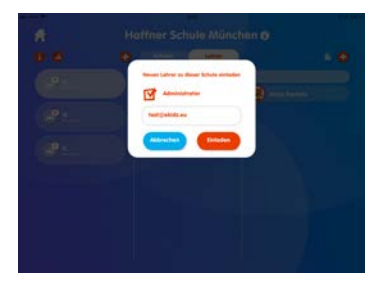

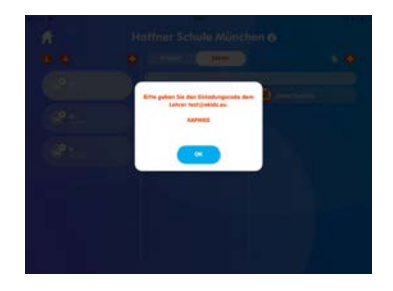

aus dem Anmeldungsbereich registrieren und die App nutzen. Wenn dieser Vorgang an einem Gerät durchgeführt, auf welchem eKidz.eu in dieser Schule eingesetzt wurde, entfällt die Notwendigkeit, den Einladungscode einzugeben.

Falls die neue Lehrkraft mit der App an einem anderen Gerät arbeiten will, braucht sie einen Einladungscode. Mit diesem Einladungscode kann sie auf das Schulkonto zugreifen. Der Einladungscode wird angezeigt, wenn Sie die Lehrkraft erstmals in der App anlegen und einladen. Sie und auch andere Administratoren sehen den Code jederzeit im entsprechenden Lehrer-Profil.

| *****  |                                            |                                          |
|--------|--------------------------------------------|------------------------------------------|
| *      | Haffner Schule Mün                         | chen 🔿                                   |
|        | 0                                          | 0                                        |
| (10 ·  | nee an an an an an an an an an an an an an | @                                        |
|        | = (1)                                      | (Decent                                  |
| e      | Sector 2                                   | ()                                       |
| 100    | A search                                   | () () () () () () () () () () () () () ( |
| Corean | Sec. 1                                     | ()                                       |
|        |                                            | (i) some                                 |
|        |                                            | de mare                                  |
|        |                                            | (Passa)                                  |
|        |                                            | (a) seal the                             |
|        |                                            | (Balance                                 |
|        |                                            |                                          |

|             |  | 3 | hips |  |  |
|-------------|--|---|------|--|--|
|             |  |   |      |  |  |
| (i)         |  |   |      |  |  |
| @ Kind 514  |  |   |      |  |  |
| 😫 awrana    |  |   |      |  |  |
| 4 00000 000 |  |   |      |  |  |
| 😮 este      |  |   |      |  |  |

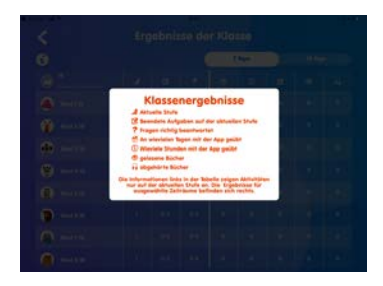

- 13. Um alle Schüler in einer Klasse anzusehen, wählen Sie die Klasse durch Bildschirmberührung aus.
  In der dritten Spalte sehen Sie alle Schüler in der Schule.
  Sind die Schüler bereits in einer Klasse zugeordnet, sind die Schüler-Profile leicht abgedunkelt.
  Sind die Schüler noch nicht einer Klasse zugewiesen, sind die Schüler-Profile hell angezeigt.
- **14.** Um zur tabellarischen Sicht der Ergebnisse aller Schüler in Ihrer Klasse zu gelangen, wählen Sie die Klasse und gehen Sie auf das Symbol "Graph".

Hier können Sie auch die Lesestufe für jeden Schüler ändern, ohne in das Profil des Schülers zu gehen.

**15.** Die Symbole der tabellarischen Sicht der Fortschritte Ihrer Klasse sind mit einem Symbol "i" angezeigt.

|   | Haffin         | er Schule München                                                                                                    |  |
|---|----------------|----------------------------------------------------------------------------------------------------|--|
|   |                | Schiller Telever                                                                                                    |  |
|   | a n            | Concernance of                                                                                                    |  |
|   | and the second | Carea I M                                                                                                    |  |
| _ | (19 m.         | Cont 214                                                                                                    |  |
|   |                |                                                                                                    |  |
|   | @*             | and the                                                                                                    |  |
|   |                | Carlos and a second second sec |  |
|   |                | 😁 1042114                                                                                                    |  |
|   |                | Canada Car                                                                                                    |  |
|   |                | Const & Line                                                                                                    |  |
|   |                |                                                                                                    |  |

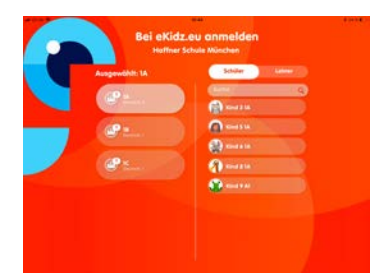

- 16. Bevor Ihre Schüler die App selbständig nutzen, melden Sie sich bitte ab und zwar über das unterste Symbol in der Menüleiste links "Nutzer wechseln".
  Falls ein Schüler über ein eigenes Tablet verfügt, müssen Sie zuerst die App eKidz.eu auf das Tablet des Schülers herunterladen und sich in der App als Lehrkraft in der App anmelden und wieder abmelden. Dieser Vorgang ist einmalig und schützt die Daten Ihrer Schule.
- **17.** Wählen Sie oder Ihr Schüler auf dem Anmelde-Bildschirm eine Klasse, um die Schüler oder Lehrkräfte, die zu dieser Klasse gehören, anzuzeigen.

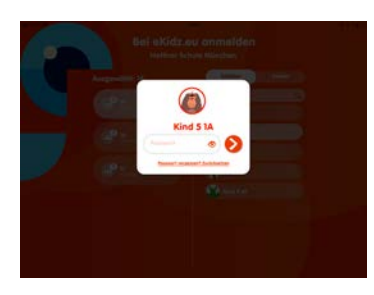

**18.** Der Schüler kann jetzt mit seinem Passwort anmelden. Groß-und Kleinschreibung ist hierbei nicht zu beachten.

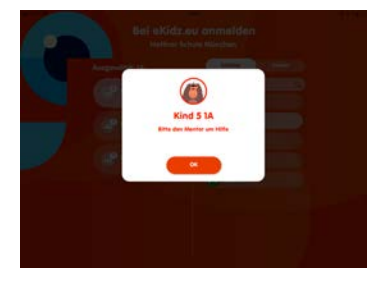

**19.** Falls der Schüler sein Passwort vergessen hat, können Sie oder ein anderer Administrator es im Schüler-Profil oder über die Klassenübersicht sehen.

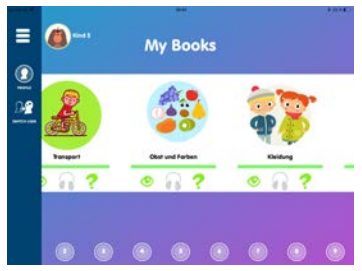

**20.** Nach der Anmeldung gelangt der Schüler unmittelbar auf die von Ihnen vorab bestimmte Lesestufe und kann dort mit dem Lesen beginnen. Für eine andere Lesestufe müssen Sie das Kind neu einordnen (siehe Punkt III. 6. oben).

Schüler haben den Zugang auch auf alle Lesestufe unterhalb der von Ihnen als Lehrer bestimmten höchsten Lesestufe. Fortschritte werden aber nur auf der höchsten Lesestufe erfasst.

#### IV. Weitere Funktionen der App eKidz.eu

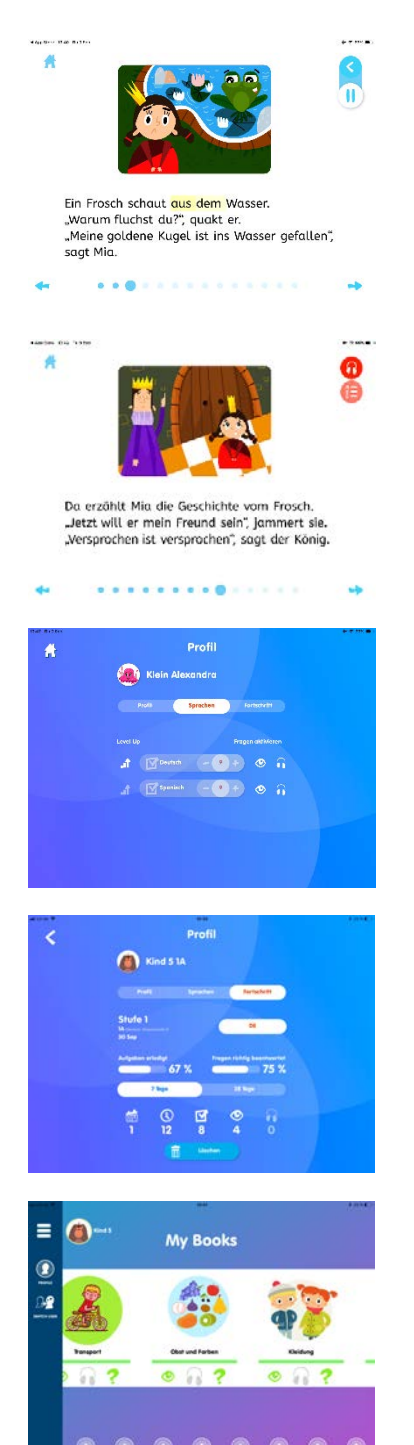

- Auf jeder Textseite unten wird angezeigt, ob eine Seite schon gehört oder gelesen wurde. Bei der Vorlesefunktion zählt ein Text als vollständig gehört, wenn 70% des Textes auf jeder Seite angehört wurde. Beim Lesen (ohne Vorlesefunktion) müssen 100% gelesen werden. Eine Textseite gilt als nicht gelesen, wenn das Kind nach weniger als 3 Sekunden weiter klickt.
- Die Verständnisfragen zu den Texten werden nur dann dem Schüler angezeigt, wenn die beiden Aufgaben "Hören" und "Lesen" oder beide erledigt wurden. Dies erkennen Sie daran, dass die Symbole "Auge" und "Kopfhörer" aktiviert sind.
- **3.** Ist ein Schüler ein guter Leser, können Sie für ihn auch die Verständnisfragen aktivieren, nach dem er das Buch nur gelesen oder nur angehört hat (siehe Punkt IV.6).
- 4. Wenn Sie über das Klassenmanagement (erstes Symbol Menüleiste links "Verwalten") auf ein Schülerkonto gehen und dort dann "Fortschritt" klicken, erhalten Sie eine Übersicht zu den Leseleistungen des Kindes.
- 5. Auch der Schüler kann den Fortschritt unter seinem Zugang zur App sehen. Der Fortschritt wird in seinem Profil angezeigt.

| <  |           |                                        | Profile | 5   |    |   |   |    |   |  |
|----|-----------|----------------------------------------|---------|-----|----|---|---|----|---|--|
|    |           | Kind 5                                 |         |     |    |   |   |    |   |  |
|    |           | Pole                                   |         |     | -  |   |   |    |   |  |
|    |           |                                        |         |     |    |   |   |    |   |  |
|    |           |                                        |         |     |    |   | 2 |    |   |  |
|    |           | Genter                                 |         |     |    |   | , |    |   |  |
|    |           | (1999)                                 |         |     |    |   | 2 |    |   |  |
|    |           | Present                                | THREE   |     |    |   | 0 |    |   |  |
|    |           |                                        | English | _   | _  | _ | > | Σ. |   |  |
|    |           |                                        |         |     |    |   |   |    |   |  |
|    |           |                                        |         |     |    |   |   |    |   |  |
| ¢. |           | Ein                                    | stellu  | ING | je | D |   |    |   |  |
|    | Farbe He  | rvorhebung beim Abr                    | spielen | 0   | 0  | 0 | 0 | 0  | 0 |  |
|    |           |                                        |         | 1   |    |   |   |    | ~ |  |
|    | Forbe Ho  | rvorhebung bei Berüf                   | brung   | 0   | 0  | 0 | 0 | 0  |   |  |
|    | Forbe Ho  | rvorhebung bei Berüf<br>rtergrund Bate | brung   | 0   | 0  | • | 0 | 0  | 0 |  |
|    | Rathe He  | norhebung bei Berül<br>Nergrund Nete   | brung   | 0   | 0  | • | 0 | 0  | 0 |  |
|    | Forbe He  | norhebung bai Berül<br>Hergrund Texte  | trung   | 0   | 0  | • | 0 | 0  | 0 |  |
|    | Forbe Ho  | norhebung bei Berül                    | mung    | 0   | 0  | • | 0 | 0  | 0 |  |
|    | forbe Ho  | norhebung bei Berüf                    | mung    | 0   | •  | • | 0 | 0  | 0 |  |
|    | Forbe His | rochabung bei Berill                   | mung    | 0   | 0  | • | 0 | 0  | 0 |  |
|    | Forbe Ho  | nonhadung bai Baril                    |         | 0   | 0  | • | 0 | 0  | 0 |  |

- 6. Der Schüler kann sein Profilbild und die Sprache der Anleitungen (z.B. Englisch, Spanisch oder Russisch) selbständig bestimmen. Andere Angaben im Profil kann er nicht ändern.
- Über das Einstellungs-Symbol in der linken Menüleiste kommen Sie zu den Einstellungen. Hier können Sie die Farbtöne des Text-Hintergrundes und der Hervorhebungen verändern. Die Auswahl wird für das jeweilige Gerät getroffen.

Wir wünschen Ihnen und Ihren Schülern viel Spaß beim Lesen und Üben! Bei Fragen wenden Sie sich bitte über <u>info@eKidz.eu</u> direkt an uns.

#### Danke.

Aus Gründen der Lesbarkeit wurde die männliche Form im Text gewählt. Sie bezieht sich auf Angehörige aller Geschlechter.

#### eKidz.eu Team